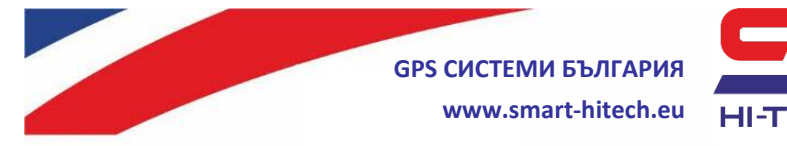

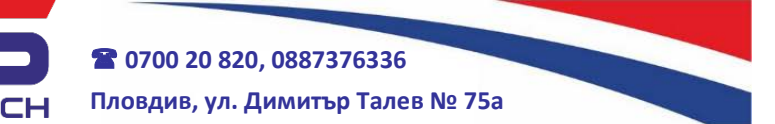

## Активиране на приложение Smart Guard Control за отдалечен достъп през мобилно устройство или <u>браузър</u>

За устройства *iPhone* и *iPad*, приложението **Smart Guard Control** може да се изтегли от *App Store* или чрез сканиране на този QR код:

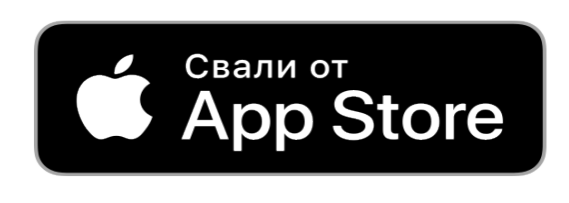

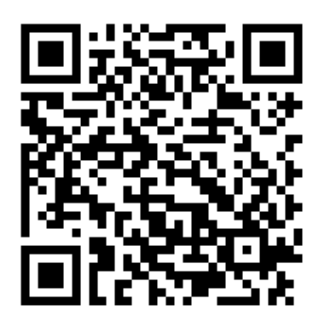

За устройства с операционна система *Android*, приложението може да се изтегли от *Google Play* или чрез сканиране на този QR код:

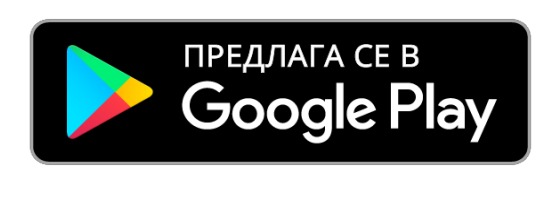

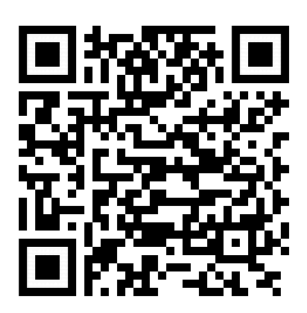

За всички останали случаи може да се ползва достъп през браузър на адрес:

https://cloud.smart-hitech.eu/

## <u>Стъпки за активация:</u>

- **1**. Стартирайте приложението *Smart Guard Control* или влезте на посочения линк <u>https://cloud.smart-hitech.eu/</u>
- Направете регистрация на нов потребител (ако нямате такава), следвайки стъпките в приложението. За целта ще е необходимо да въведете валидна електронна поща.
- **3**. Ще получите e-mail на посочената поща с линк за потвърждение и завършване на регистрацията.
- **4**. Ако дълго време не получавате е-mail за потвърждение, проверете в папка "*СПАМ*" на пощата си или заявете ново

Соругіght © GPS СИСТЕМИ БЪЛГАРИЯ ООД 2022, v.4.2

Всички права запазени.

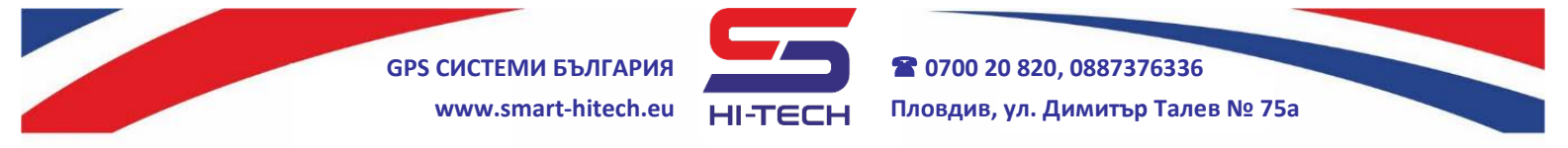

изпращане чрез опцията за "Забравена парола". Като в полето "*E-mail*" въведете електронната поща, с която сте направили регистрацията.

**5.** След потвърждаване на регистрацията, вече може да влезете с потребителското си име (въведената електронна поща) и парола.

# Подготовка и регистриране на устройство към Smart Guard Cloud

Всички настройки на устройството се правят през компютър с помощта на стандартен микро USB кабел и безплатното ни приложение *Smart Dialer Service Tool*, което може да свалите от:

www.smart-hitech.eu

Освен това се поддържат и настройки с изпращане на текстови SMSи към SIM картата, поставена в устройството.

След първоначално активиране и регистрация на устройството в *Cloud* системата, след това може да се настройва изцяло през нея.

## <u>Стъпки за изпълнение:</u>

- Отворете кутията на устройството и поставете SIM картата в държача по посочения на картинката начин. Уверете се предварително, че сте премахнали PIN кода. SIM картата трябва да е с активиран мобилен интернет.
- **2**. Завийте GSM антената към съединителя.
- Свържете модула към захранване. Типичен начин на свързване за всеки модул има на стикера залепен от задната страна на кутията му.
- 4. След стартиране на устройството, изчакайте свързването му към мобилната мрежа. При успешно свързване, мигането на зеления светодиод ще се смени от бързо на бавно.

Copyright © GPS СИСТЕМИ БЪЛГАРИЯ ООД 2022, v.4.2 Всички права запазени.

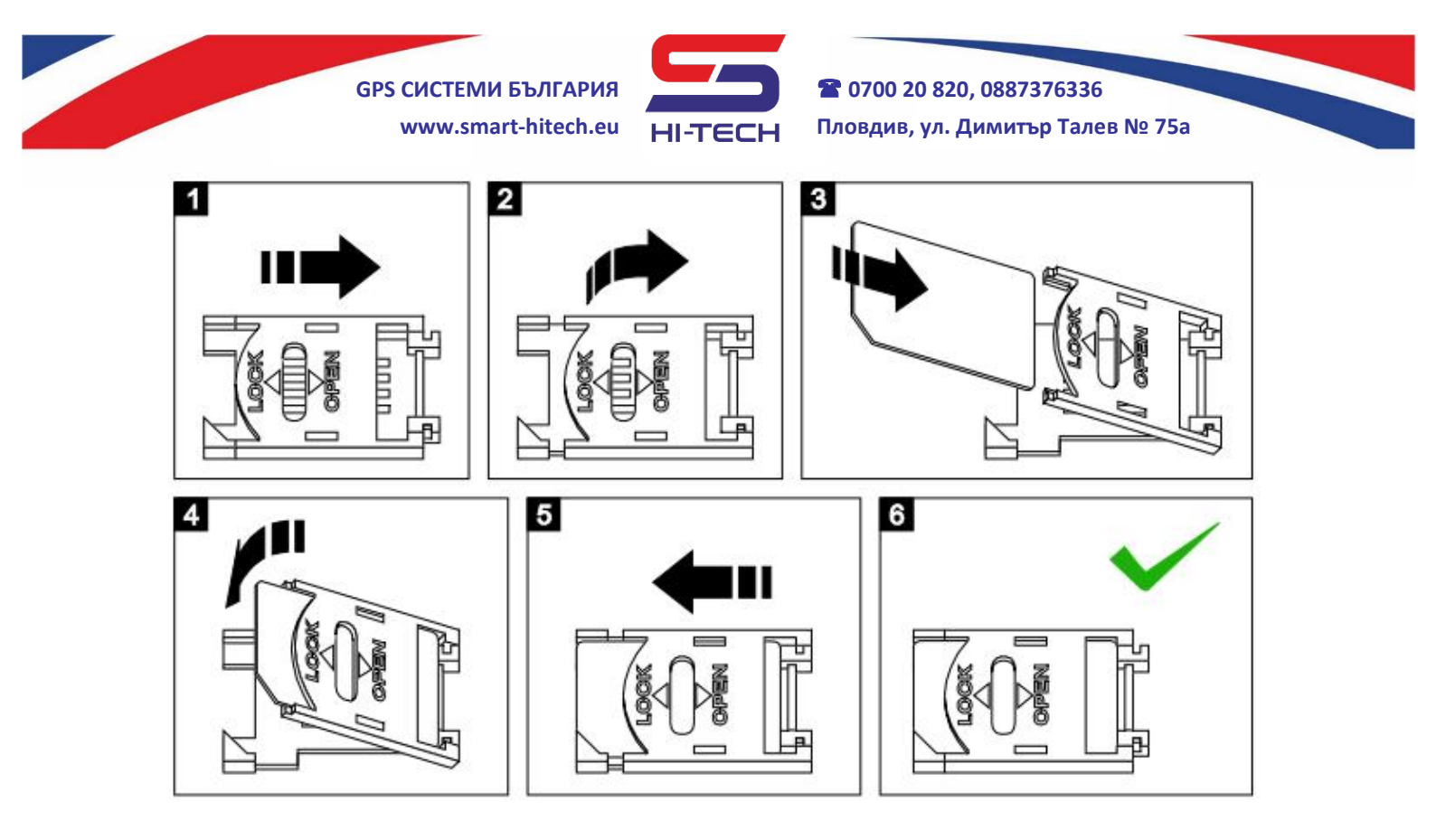

**5.** За да се разреши свързването на устройството с *Cloud* системата, трябва да се включи отметката *IoT Cloud* през приложението за компютър *Smart Dialer Service Tool*. А в полетата *GPRS APN, GPRS Username* и *GPRS Password* да се въведат настройките за GPRS мрежата, които се предоставят от мобилния оператор.

При липса на компютър, настройката за разрешаване на *Cloud* връзката може да се изпрати и със SMS към картата поставена в устройството:

## cloud,on,APN,USER,PASSWORD

където отново *APN*, *USER* и *PASSWORD* трябва да се заменят с настройките за GPRS мрежата, които се получават от мобилния оператор.

- **6.** Влезте с потребителското си име и парола в приложението *Smart Guard Control*, което вече е инсталирано на Вашето мобилно устройство или компютър.
- 7. От основния прозорец изберете "*Регистриране на обект*" или натиснете бутона "Добави обект". Изберете устройство "SMART DIALER" и въведете серийният номер от баркод етикета на устройството.
- **8**. Стартирайте процедурата по сдвояване и при поискване натиснете бутона *TEST* на платката за 1 секунда.

Соругіght © GPS СИСТЕМИ БЪЛГАРИЯ ООД 2022, v.4.2

Всички права запазени.

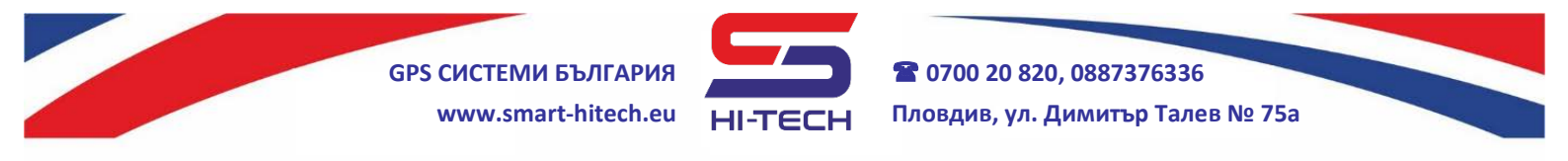

- 9. Изберете си име и икона от падащото меню, с които обекта ще се визуализира за Вас в последствие. Изберете кои известия желаете да получавате от системата. Тези известия ще бъдат изпратени на мобилното Ви устройство под формата на "Push notifications".
- **10.** Натиснете "Запис" и с това регистрацията на устройството към облачната система е завършена. Вече може да продължите с по нататъшно настройване на параметрите изцяло през нея.

| Регистриране на Smart Dialer ×                           | Данни за обекта                                                                                | ×     |
|----------------------------------------------------------|------------------------------------------------------------------------------------------------|-------|
| Сериен номер на устройството 0                           | Сериен номер на устройството<br>111222333                                                      |       |
| Потвърдете чрез натискане на бутон TEST за 1 секунда 525 | Икона Име на обекта (опция)<br>Device #111222333<br>Известия<br>Входове<br>Технически проблеми |       |
|                                                          | Отказ                                                                                          | Запис |

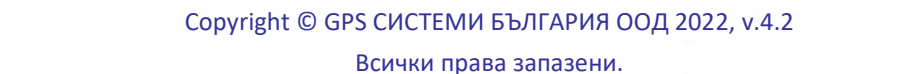